## Add Center Staff

Last Modified on 02/13/2019 8:53 am CST

## To add center staff members:

- 1. Click the **Select Center** drop-down menu at the top of the window and select the center.
- 2. Click the Tools menu and select Center Staff. The Center Staff window opens.

Note: You can also click **Centers** from the toolbar at the top of the window. Then, from the Manage Center Information window, click **Staff**.

- 3. Click Add New.
- 4. Click the **First Name** and **Last Name** boxes and enter the staff member's first and last name. These boxes are required.
- 5. In the **Staff Member Status** section, make sure the **Current Status** drop-down menu is set to **Active**.
- 6. In the **User Login Info** section, accept the system-generated user name and password, or set new ones.
- In the box to the right, check the box next to each permission to give this staff member. You can also click All to select all permissions and None to clear all selections.
- 8. Complete the remaining boxes in this window, as needed.
- 9. When finished, click Save.

| Staff Member       Select       Add New       Access Level Resets         I       None         First Name       Last Name       Middle Name       Birth Date       Gender         May       Shely       Select Date       Select       Image: Category       Permission       Image: Category       Permission       Image: Category       Permission       Image: Category       Permission       Image: Category       Image: Category       Permission       Image: Category       Select Date       Select Date       Select Date       Image: Category       Select Date       Image: Category       Image: Category       Image: Category       Select Date       Image: Category       Select Date       Image: Category       Image: Category       Select Date       Image: Category       Im | 💑 Center Staff 123 Jess Center                                                                                                    |                                                                                                    |
|----------------------------------------------------------------------------------------------------|----------------------------------------------------------------------------------------------------|----------------------------------------------------------------------------------------------------|
| I Staff Member Info         First Name       Last Name       Middle Name       Birth Date       Gender         Mary       Shelly       Select Date       Select       V       Attendance       Estimate Attendance       V         Street Address       City       State       Zip Code       V       Attendance       Record Center Attendance       V         Home Phone       Work Phone       Ext.       Alt. Phone       SS#       Children       Children       Children         Email Address       IX       *****0000       F*****0000       Children       Black       Children       Mange Formula Types       Children         Native American       Pacific Islander       Hispanic       Asian       White       Black       Children       Modify Child Info       Children         Current Status       Center Staff Type       User Login Info       V       Children       Stabit Center Claim       Velvinter         Select Date       Apply Center Staff       Password frankenstein1       View Claims       View Claims       View Claims         Vencure       Apply Center Staff       Type Default       Password frankenstein1       View Kidkare       Online Enroliment       View Record Center Menus       Veltope                                                                                                    | Staff Member Select 💌 💌 Add New                                                                                                    | Access Level Resets All None                                                                                                    |
| 0000                                                                                                    | [ Staff Member Info ]         First Name       Last Name       Middle Name       Birth Date       Gender         Mary       Shelly       Select Date      Select       Select Date      Select         Street Address       City       State       Zip Code         Home Phone       Work Phone       Ext.       Att. Phone       SS#         Home Phone       Work Phone       Ext.       Att. Phone       SS#         Image: Select Date       Image: Select Date | Category       Permission         Image: Attendance       Estimate Attendance         Image: Attendance       Record Center Attendance         Image: Children       Assign Classrooms         Image: Children       Change Child Number         Image: Children       Delete Children         Image: Children       Delete Children         Image: Children       Manage Formula Types         Image: Children       Modify Child Info         Image: Children       Show School Name         Image: Children       Withdraw Children         Image: Children       Withdraw Children         Image: Children       Withdraw Children         Image: Claims       Change Claim Month         Image: Claims       View Claims         Image: Widkare       Online Enrollment         Image: Widkare       Online Enrollment         Image: Menus       Record Center Menus |